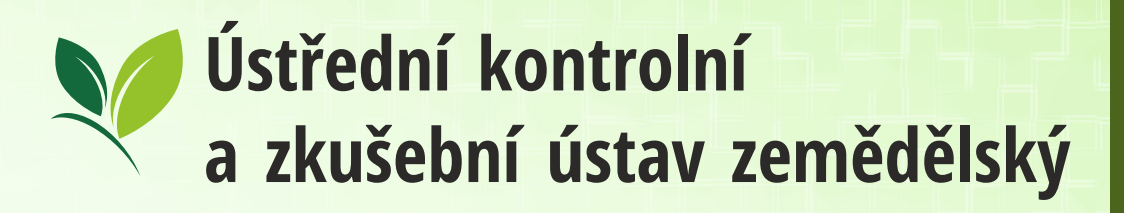

# REGISTRACE A ZÁPIS ZÁSILEK DO TRACES NT

III Organisations -

TRACES

ACCEPTANCE

TRAde Control and Expert System

Vyhledávání a vytvoření operátora

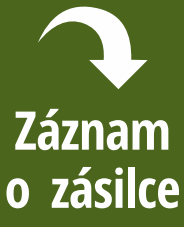

Rozdělení zásilky výběr místa

> Zkušební TRACES

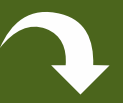

Nastavení preferencí

ÚKZÚZ Hroznová 2, 656 06 Brno

545 110 490

odv@ukzuz.cz

www.ukzuz.cz

TRACES

TRACES NT > Index

ropean

Commission

Certificates +

| Moje přihlašovací údaje: |
|--------------------------|
|                          |
|                          |
|                          |
|                          |
|                          |
|                          |
|                          |
|                          |
|                          |
|                          |
|                          |
|                          |
|                          |
|                          |
|                          |
|                          |
|                          |
|                          |
|                          |
|                          |
|                          |
|                          |
|                          |

# TRACES NT pro záznam dovážených zásilek

## 1. Funkce TRACES NT

TRACES NT (TRAde Control and Expert systém New Technology) je informační systém Evropské komise. Jedná se o nástroj, který spravuje odborný dozor nad vstupem na trh EU pro dovoz zvířat, rozmnožovacího materiálu, potravin, krmiv, a rostlinných produktů. Je využíván i pro dovoz ekologické produkce.

Cílem je digitalizace dozoru dovozu zásilek ze zemí mimo EU, tzn. kompletní vedení a výměny informací o zásilce elektronickým způsobem, což ve svém důsledku povede ke zrychlení celého procesu odbavování zásilek a úspoře nákladů. Není možné počítat s tím, že ihned od zavedení bude vše bezproblémově probíhat, ale postupně bude docházet k plnému přechodu na elektronické odbavení (vč. celního). V současné době je do systému zapojeno přes 30000 uživatelů z 80 zemí světa.

Všichni zúčastnění mají časově neomezený přístup k dokumentům, dostávají varovná oznámení, certifikát nelze falsifikovat. Systém umožňuje komunikaci a sdílení dat mezi jednotlivými orgány a je ve všech jazycích EU. Systém využívají i státy jako Island, Lichtenštejnsko, Norsko. Postupně tento systém nabídne i příjem elektronické verze fytosanitárních informací o zásilce, tzv. e-Phyto.

## 2. Kdo využívá TRACES NT:

- obchodníci (dovozci, celní deklarace apod.) k oznamování zásilek dovozu a předkládání osvědčení,
- <u>kompetentní orgány</u> k záznamům kontrol a monitoringu přesunu zásilek
- <u>celní orgány</u> k urychlení formalit správních postupů
- <u>Evropská Komise</u> k analýze dat a řízení rizik pro zdraví lidí, zvířat a rostlin

V TRACES NT se přihlašují uživatelé pouze pro účel oznámení dovozu v rolích "zodpovědný za zásilku", kteří následně předkládají celní deklaraci. Dovozci, kteří si nechávají provést dovozní formality deklarantem dodavatelsky si nemusí v TRACES NT vytvářet žádné účty.

#### 3. verze TRACES NT

- CVIČNÁ <u>https://webgate.training.ec.europa.eu/tracesnt/login</u>
- PROVOZNÍ <u>https://webgate.ec.europa.eu/tracesnt/login</u>

V tréninkové verzi lze neomezeně zkoušet možnosti systému. Obě verze využívají shodný systém přihlášení, ale vazby na firmu a zásilky se pochopitelně pro cvičné účely nepřenášejí.

1

#### 4. Rozvoj TRACES NT

Jazyk stránek EU Login i TRACES NT lze kdykoliv nastavit v horní liště obrazovky roletkou vedle e-mailu uživatele. Systém TRACES NT je v trvalém vývoji nejen dle přijímané legislativy a jeho funkcionality a číselníky jsou nejprve založeny v angličtině a následně se mohou změnit při postupném doplňování překladu do českého jazyka. Česká terminologie je dopracovaná v různých částech na různé úrovni.

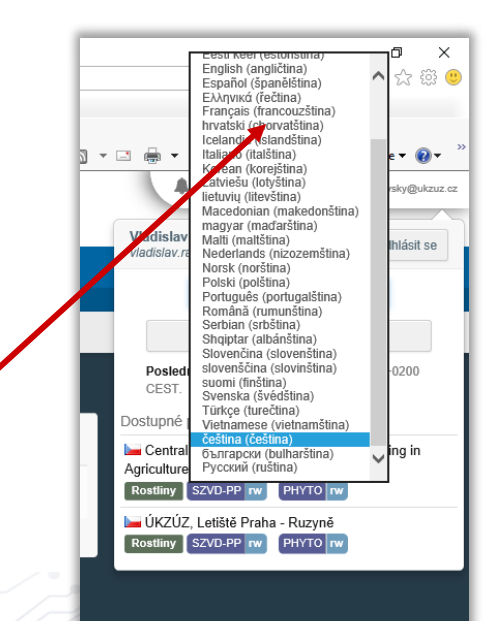

# I. Vstup do TRACES NT

# 1. Založení uživatele EU Login

Přístup do TRACES NT využívá rámcový přihlašovací systém Evropské Komise - (tzv. ECAS neboli EU Login).

Nový uživatel = 1x e-mail schránka = 1x žádost o účet.

Nezbytný účet lze založit vyplněním formuláře:

https://webgate.ec.europa.eu/cas

Automatická odezva je ihned doručena na e-mail. Registrace se potvrdí použitím linku z obdrženého e-mailu.

Stránky EU Login využívají škálu existujících nástrojů: FB, TW, GOO apod.

| 🖻 🕫 🖬 EU Login X 📓 Create an account + V - 🗆 X                                                          | E ← E EU Login Create an account × + ∨ - □ ×                                                                                                    |
|----------------------------------------------------------------------------------------------------|----------------------------------------------------------------------------------------------------|
| $\leftarrow \rightarrow \circlearrowright  \widehat{\mbox{thm}}  \  \  \  \  \  \  \  \  \  \  \  \  \$ | $\leftarrow \rightarrow \bigcirc  \textcircled{A}  \texttt{https://webgate.ec.europa.eu/cas/eim/external/r}  \textcircled{III}  \bigstar  \nleftrightarrow  \measuredangle  \texttt{L}  \texttt{L}  $ |
| EU Login<br>One account, many EU services                                                               | EU Login<br>One account, many EU services                                                                                                    |
| Sign in to continue                                                                                     | Create an account Login                                                                                                    |
| Use your e-mail address                                                                                 | Create an account                                                                                                    |
| Next<br>Create an account                                                                               | Heip for external users First name                                                                                                    |
| Or                                                                                                    | Last name                                                                                                    |
| Twitter                                                                                                 | E-mail                                                                                                    |
| Google<br>Or use the eID of your country                                                                | Confirm e-mail                                                                                                    |
| Select your country                                                                                     | E-mail language<br>English (en)                                                                                                    |
| Easy, fast and secure: download the EU Login app                                                        | Enter the code                                                                                                    |
|                                                                                                    |                                                                                                    |
|                                                                                                    |                                                                                                    |
| About EU Login Cookies Privacy Statement Contact Help Powered by                                        | By checking this box, you acknowledge that you have read and understood the <u>privacy statement</u>                                                                                                    |
| European Union EU institutions 7.1.0-dn2p   5 ms                                                        | Create an account                                                                                                    |

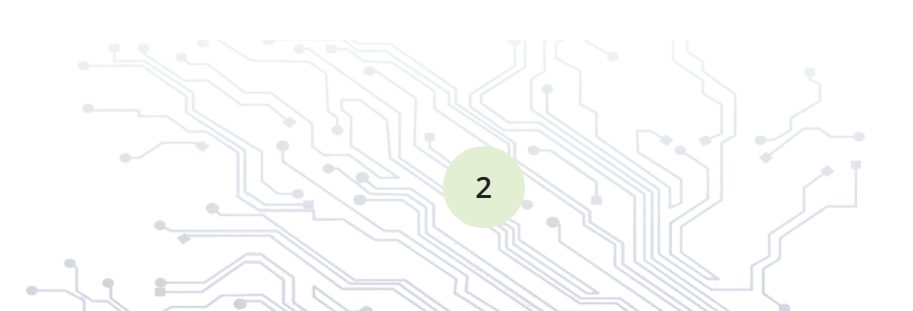

# 2. Založení subjektu v TRACES NT

Operátoři, inspektoři i analytici vstupují do TRACES NT jednotným způsobem. Dle svých rolí mají přístupné funkcionality a data o zásilkách, uživatelích nebo číselníky:

https://webgate.ec.europa.eu/tracesnt/

Pro práci v TRACES NT je nutné mít aktivní roli (podnik = hospodářský subjekt). Pro nového uživatele se při prvním přihlášení do TRACES NT spustí dialog přiřazení/založení subjektu (tzv. role, obr. 1). Pro dovozce se zakládá role "Hospodářský subjekt".

Kvůli zabránění duplikace záznamů je nejprve povinné HLEDAT (obr. 2) subjekt mezi již vytvořenými => / Hledat

Pro zápis zásilky původem mimo EU předkládané k dovozní rostlinolékařské kontrole:

Hospodářský subjekt / Sekce – "Responsible\_for\_the\_load" / Typ\_činnost – "Odpovědný\_za\_náklad"/ Hledat – část\_názvu

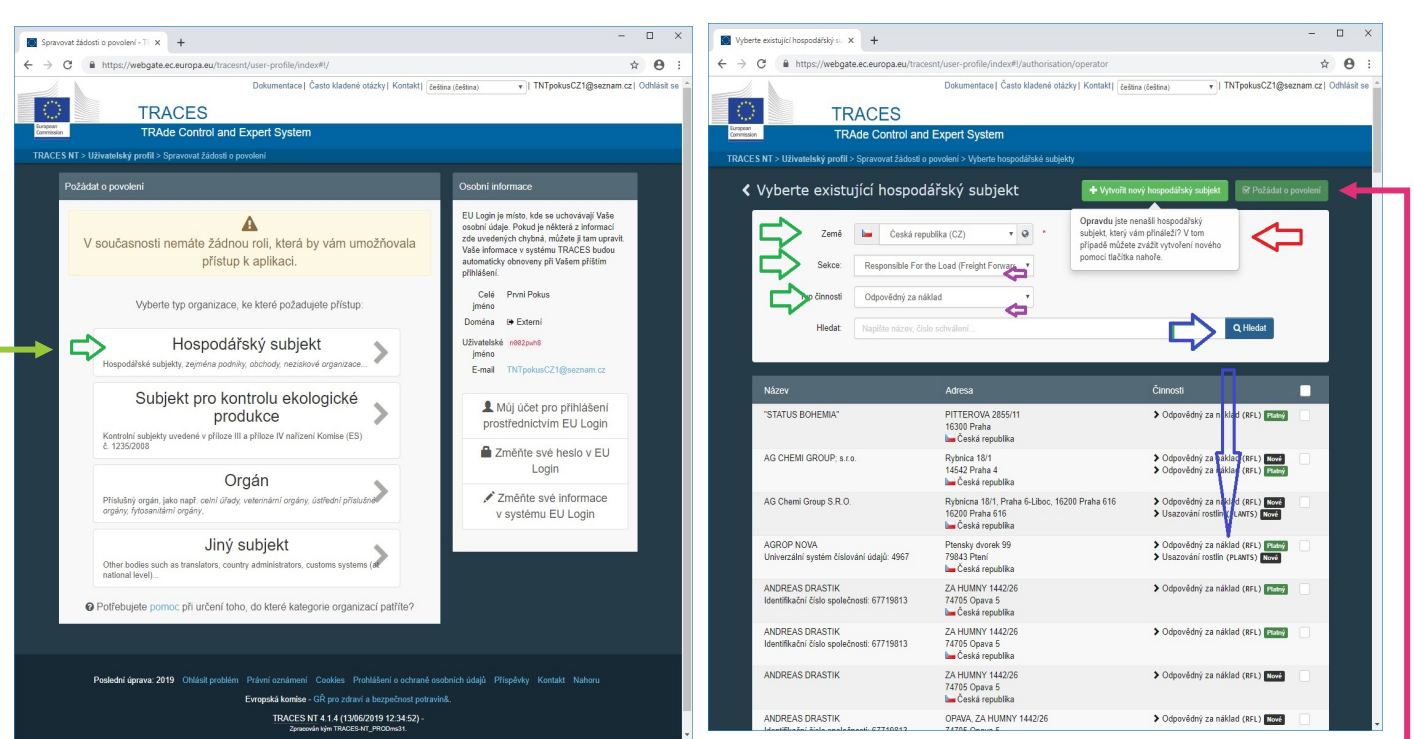

- je-li hledání úspěšné, zatrhněte vpravo všechny firmy, za které budete jednat. Použijte zelené tlačítko "Požádat o povolení" vpravo nahoře dialogového okna.
  - \* Dialog formuláře ke komentáři není potřeba vyplnit, stačí kliknout na "odeslání žádosti".

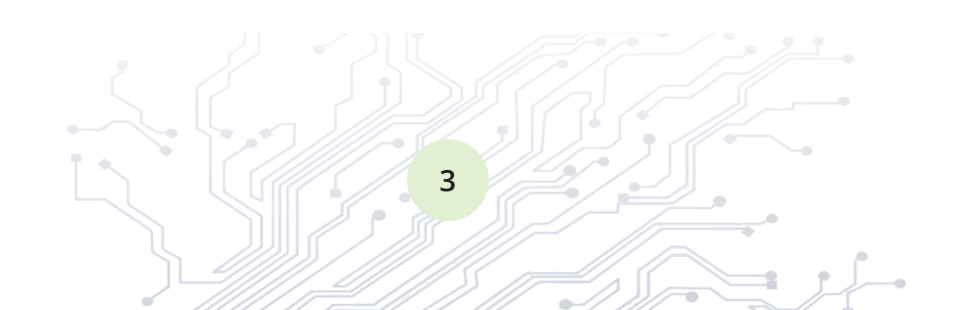

#### Obr. 1

#### Obr. 2

- 2) pokud je subjekt nenalezen teprve pokud proběhlo hledání v databázi je zpřístupněno zelené tlačítko "+ Vytvořit nový hospodářský subjekt" nahoře.
  - Pole subjektu (operator details) povinné údaje jsou označené hvězdičkou \* kontaktní údaj nemusí být telefon. Můžete vyplnit více údajů.
  - Pole Identifikátory je nepovinné. Pro komunikaci s Celní správou je vhodné zadat číslo EORI.
     Pro jasnou identifikaci je vhodné zadat IČ (Centrální obchodní rejstřík). Nevyplněné identifikátory smažte.

Případné nedostatky vyplnění systém indikuje v růžovém poli.

Shodu zakládaného subjektu, a to i neúplnou s již existujícím se TRACES NT pokouší upozorňovat ve světlemodrém poli.

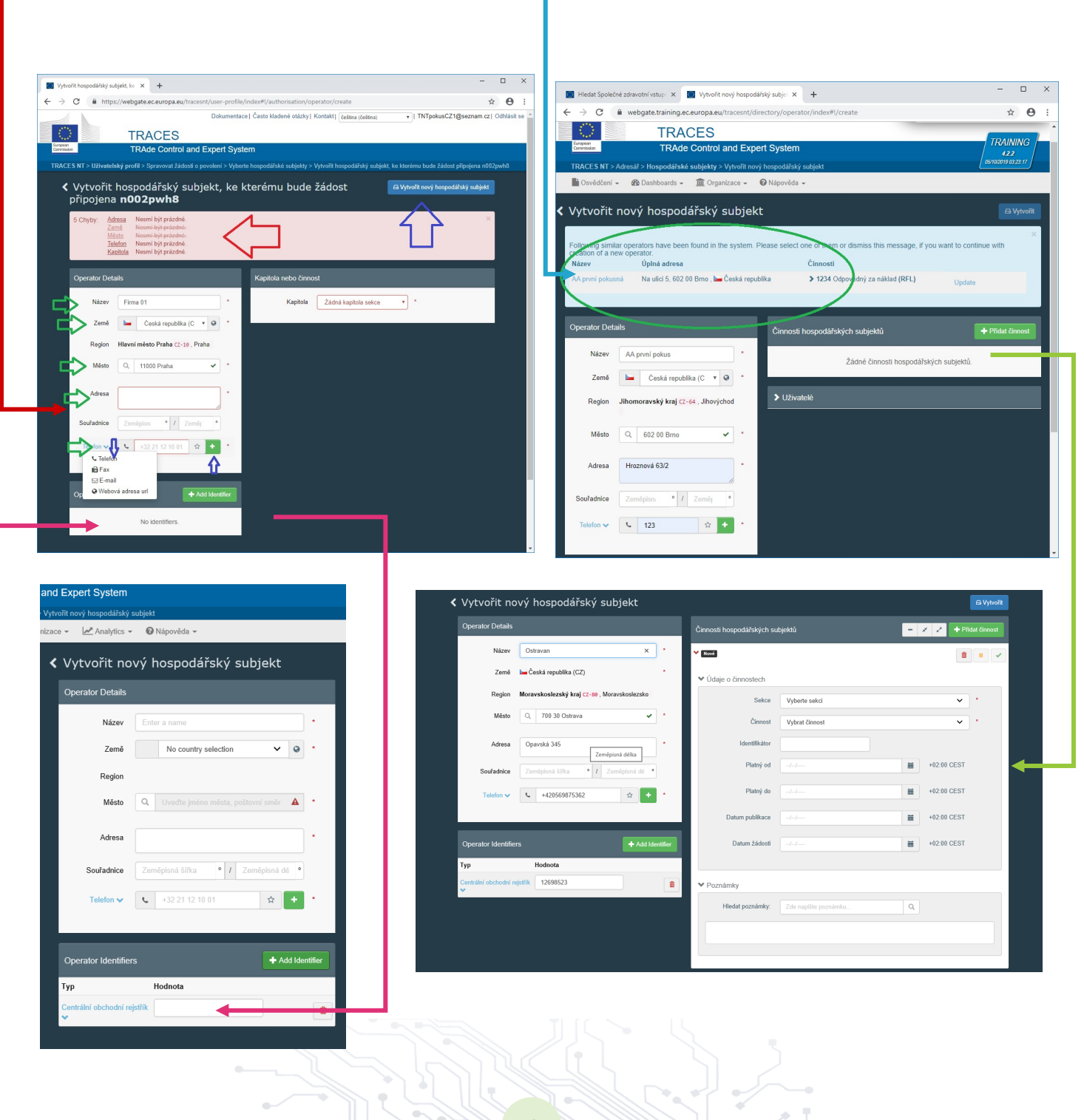

- Pole Activity vyplňte povinné údaje označené hvězdičkou pro jednu nebo obě činnosti:
  - pro možnost práce celních deklarantů v TRACES NT: Sekce-Resposible for the load/činnost – "Odpovědný za náklad"

 2) pro firmu dovozce uváděnou v rostlinolékařských osvědčeních přidejte také činnost: Sekce-Rostliny/činnost – "Usazování rostlin"
 Přidání se provede stisknutím tlačítka "Přidat činnost".

Pole Assigned responsible authorities vyhledejte vstupní místo v ČR: Search-hledat-"letiště".
 V dialogovém okně se vybere stanoviště hraniční kontroly, kde budou předkládány zásilky.
 V současné době je možné zadat letiště v Praze, Brně a Ostravě. Schválená místa pro kontroly mimo vstupní místa budou doplněna.

| Kapitola nebo činnost                |                                                    |                          |                                 |                  |                |                             |                   |                                                                 |                                 |        |                           |                 |
|--------------------------------------|----------------------------------------------------|--------------------------|---------------------------------|------------------|----------------|-----------------------------|-------------------|-----------------------------------------------------------------|---------------------------------|--------|---------------------------|-----------------|
| Kapitola Jit                         | né v                                               | ©                        | ▼                               | nize LMS ope     | ra or 🖨 Uložit |                             |                   |                                                                 |                                 |        |                           |                 |
| Activity                             |                                                    | Činnosti hospodářský     | ch subjektů 📃 🗕                 | 11               | Pidat činnost  |                             |                   |                                                                 |                                 |        |                           |                 |
| <ul> <li>Activity details</li> </ul> |                                                    | > Odpovědný za náklad    | Responsible For the Load (Freig | ht Forwarder)    | (REL) Platny   |                             |                   |                                                                 |                                 |        |                           |                 |
| Sekce F                              | Responsible For the Load (Freight Forwarder) *     | r caporouny ta namaa     |                                 | int i on a doir) | ■ ■ ✓          |                             |                   |                                                                 |                                 |        |                           |                 |
| Činnost (                            | Odpovědný za náklad *                              |                          |                                 |                  |                |                             |                   |                                                                 |                                 |        |                           |                 |
| Identifikátor                        |                                                    | ✓ Usazování rostlin Plan | nt Nurseries (PLANTS) Nové      |                  | â II 🗸         |                             | p                 | sion - +jaano neep suurone uu                                   |                                 |        |                           | o cuaso pripojo |
| Platný od                            | -// +02:00 CEST                                    | ✓ Údaje o činnostec      | h                               |                  | -              | Select responsible          | e authorities     |                                                                 |                                 |        |                           |                 |
| Platný do                            | -/-/ +02:00 CEST                                   | Sekce                    | Plant Nurseries (PLANTS)        |                  |                |                             | : letiště         |                                                                 | م                               | Hledat | Pokročilé vyhlec          | lávání ▶        |
| Datum publikace                      | Ħ                                                  | Činnost                  | Usazování rostlin               |                  |                | Název                       | Země              | Adresa                                                          | Role                            | Kód    | Competence                | J.              |
| Datum žádosti                        |                                                    | Identifikátor            |                                 |                  | ~~-            | Letiště Praha -<br>Ruzyně   | 🖿 Česká republika | Laglerové 6/1084, 160 08<br>Praha 6 - Ruzyně<br>16008 Praha 614 | Stanoviště hraniční<br>kontroly | CZPRG4 | Rostliny<br>SZVD-PP PHYTO | Ø Vybrat        |
| Assigned responsible                 | e authorities<br>Q. Search responsible authorities | Platný od                |                                 | +02              | :00 CEST       | Letiště Ostrava -<br>Mošnov | 🛏 Česká republika | 4. května 217, 738 02 Frýdek -<br>Místek<br>73801 Frýdek-Místek | Stanoviště hraniční<br>kontroly | CZFRM4 | Rostliny<br>SZVD-PP PHYTO | Ø Vybrat        |
| Název Ad                             | fresa Role Kód                                     | Platný do                |                                 | +02              | :00 CEST       | Letiště Brno -<br>Tuřany    | 🖿 Česká republika | Zemědělská 1a<br>61300 Brno                                     | Stanoviště hraniční<br>kontroly | CZBRQ4 | Rostliny<br>SZVD-PP PHYTO | ☑ Vybrat        |
|                                      |                                                    | Datum publikace          |                                 | +02              | :00 CEST       |                             |                   |                                                                 |                                 |        |                           |                 |
|                                      |                                                    | ▼<br>Datum žádosti       |                                 | +02              | :00 CEST       |                             |                   |                                                                 |                                 |        |                           | Zavřít          |
|                                      |                                                    | 1                        |                                 |                  |                | radnice Zomônion            | •       Zomás     | •                                                               |                                 |        |                           |                 |

Tlačítkem "Vytvořit" nahoře vpravo dokončete. Následné úpravy a rozšíření detailů a aktivit vytvořeného subjektu lze kdykoli a nezapomeňte modré tlačítko "Uložit" nahoře vpravo Dokud z pracoviště ÚKZÚZ (letiště) nepotvrdí vytvářený subjekt nebude pro uživatele možné zadávat zásilky.

| 🏩 🕘 Navrhované weby 🍷 💈 Seznam – Najdu tam, co n 💖 Vnější karantěna - Vývoz    |     |                                                   | 🏠 🖛 🔊 👻 🖃 🖶 🖛 Stránka 🕶 Zabezpečení 🖛 Nástroje 🕶 🔞 🖛 🍃 |
|--------------------------------------------------------------------------------|-----|---------------------------------------------------|--------------------------------------------------------|
| TRACES                                                                         |     |                                                   | 🔔 Notifications 🔝 🎄 Vasitativ / resolvery @ukzuk.cc;   |
| TRAde Control and Expert System                                                |     |                                                   |                                                        |
| TRACES NT > Adresář > Hospodářské subjekty > Vytvořit nový hospodářský subjekt |     |                                                   |                                                        |
| 🖺 Osvēdčeni 👻 🏟 Dashboards 👻 🏛 Organizace 👻 🛃 Analytics 👻 🙆 Nápověda 👻         |     |                                                   |                                                        |
| <ul> <li>Vytvořit nový hospodářský subjekt</li> </ul>                          |     |                                                   | C Vytvořit                                             |
| Operator Details                                                               |     | Činnosti hospodářských subjektů                   | 🗕 💉 🧭 🕈 Přidat činnost                                 |
| Název Ostravan                                                                 | ) • | V Usazování rostlin Plant Nurseries (PLANIS) Nové |                                                        |
| Země 🛛 🕍 Česká republika (CZ)                                                  | *   | <ul> <li>✓ Údaje o činnostech</li> </ul>          |                                                        |
| Region Moravskoslezský kraj CZ-80, Moravskoslezsko                             |     | Sekce Plant Nurseries (PLANTS)                    | · ·                                                    |
| Mésto Q, 700 30 Ostrava 🗸                                                      | *   | Činnost Usazování rostlin                         | v ·                                                    |

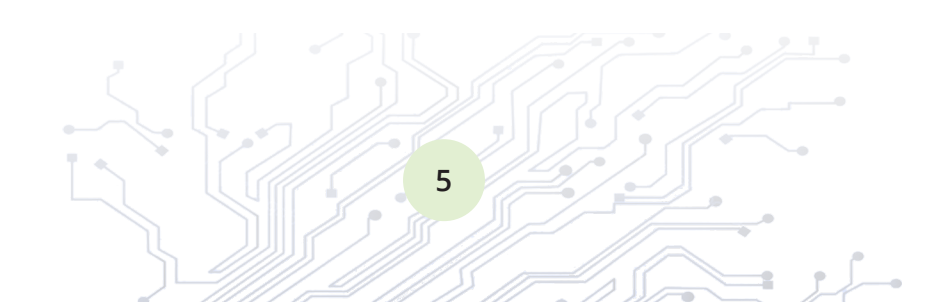

## 3. Aktivace uživatele a subjektu

Nový **uživatel** pro vytváření záznamů Osvědčení SZVD (CHED) bude v TRACES "oživen", když získá roli v prvním subjektu.

Nový **subjekt** pro vytváření záznamů Osvědčení SZVD (CHED) bude v TRACES "aktivován" z pracoviště ÚKZÚZ podle vyplněného pole "Responsible authorities" aktivováním/schválením přítomnosti prvního uživatele v daném subjektu.

První uživatel se stává do budoucna správcem dalších žádostí uživatelů daného subjektu.

## 4. Správa profilu uživatele

Každý uživatel může zastupovat větší množství subjektů. Profil uživatele nabízí:

- řízení oznámení systému TRACES NT + modré tlačítko "Uložit preference"
- úpravu detailů uživatele v EU Login heslo, záložní kontakty apod.
- správu rolí zastupování hospodářských subjektů lze přidat i odstranit

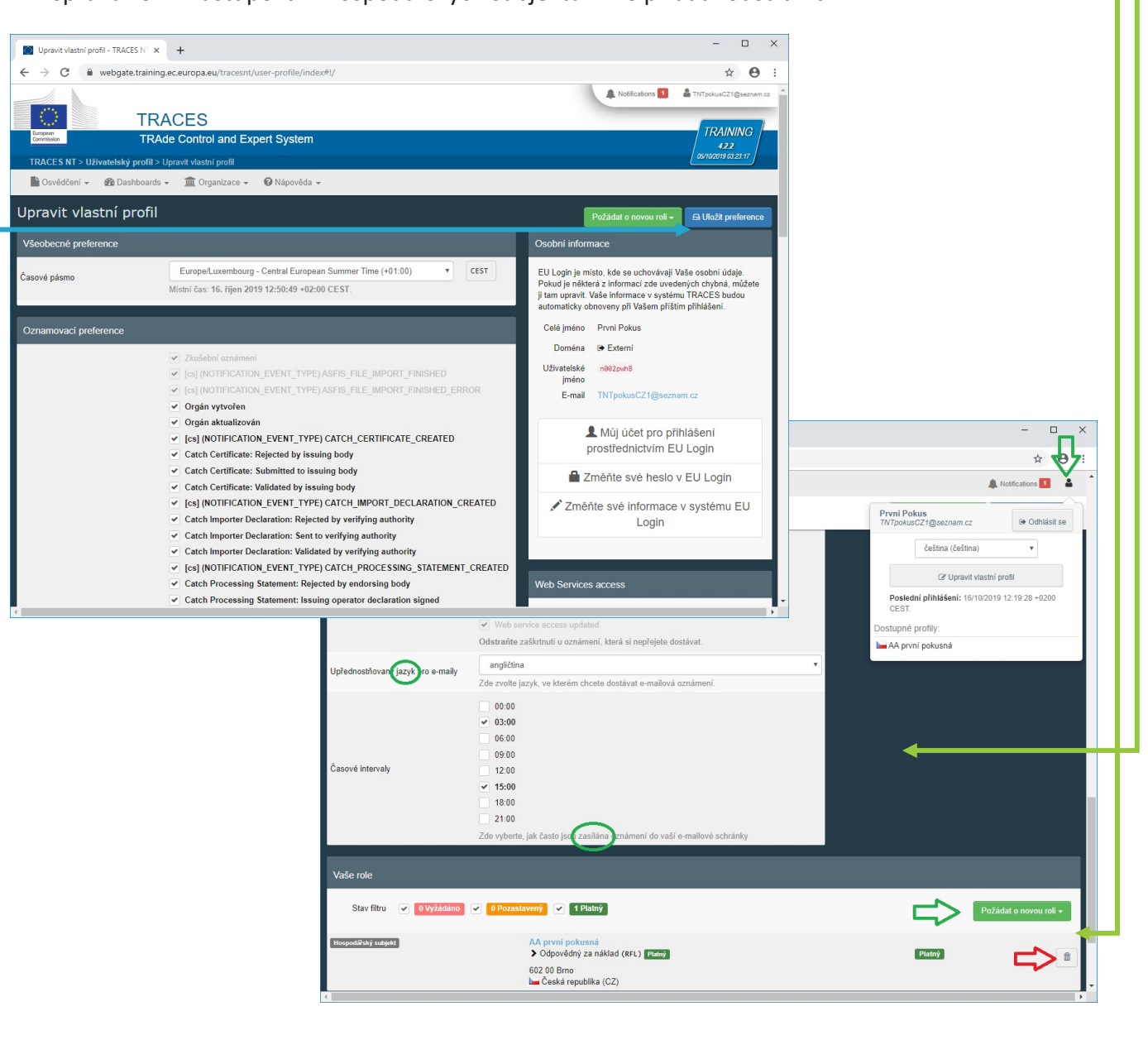

6

# 5. Správa profilu firmy

Každý subjekt může být zastupován větším počtem uživatelů.

Vstup do profilu subjektu je možný:

- z profilu uživatele přes seznam rolí
- z menu "Organizace"/ "Hospodářské subjekty" Vyhledat firmu filtrem

Profil hospodářského subjektu nabízí možnosti:

- Úpravy detailů po provedených změnách + tlačítko modré "Uložit"
- Správy činností v roce 2019 TRACES NT vyžaduje autorizaci pouze "odpovědný za náklad" v roce 2019 ÚKZÚZ neautorizuje v TRACES NT připravené činnosti v sektoru rostlin
- Přehled uživatelů

| AA první pokusná - TRA | CES NT ×         | +                                      |              |             |                |                           |                        | -            |            | ×    |   |
|------------------------|------------------|----------------------------------------|--------------|-------------|----------------|---------------------------|------------------------|--------------|------------|------|---|
| → C 🗎 web              | gate.training.ec | .europa.eu/trad                        | esnt/dir     | rectory/ope | rator/index    | x#I/edit/47153            |                        |              | ☆ €        |      |   |
|                        | TRA              | CES                                    |              |             |                |                           | A Notifications        | TNTpokus     | CZ1@sezna  | m.cz | Î |
| Commission             | TRAde            | Control and                            | d Expe       | ert Systen  | n              |                           |                        |              | 22<br>22   | /    |   |
| TRACES NT > Adresář    | > Hospodářské    | subjekty > Upr                         | avit AA p    | prvni pokus | ná             |                           |                        | 05/10/20     | 9 03:23:17 |      |   |
| 🖿 Osvědčení 👻 🚳        | Dashboards -     | 🟛 Organiza                             | ce 👻 🕐       | O Nápověd   | a <del>-</del> |                           |                        |              | Л          |      |   |
| AA první pok           | usná             | Adresář<br>Uživatelé<br>Hledat, potvrd | il, spravov  | at role     |                | O ▼                       | Syncronize LMS         | S operator   | 🖨 Uloži    |      |   |
| Operator Details       |                  | Hiedat, upravi<br>hospodářské          | t, registrov | vat nové    | hospod         | lářských subjektů         |                        | 💠 Přida      |            |      |   |
| Název AA p             | rvní pokusná     | Subjekty                               |              |             | idný za r      | náklad Responsible For th | ie Load (Freight Forwa | arder) (RFL) | Platný     |      |   |
| Zemē 🔚 Čes             | ká republika (CZ | Spravovat org                          | ány, činno   | sti,        |                |                           |                        |              |            | 1    |   |
| Region Jihomo          | oravský kraj CZ- | 64 , Jihovýchod                        |              | ❤ Uživ      | vatelé         |                           |                        |              |            | 1    |   |
| Mēsto Q                | 602 00 Brno      | ~                                      | •            | Celé jr     | néno           | E-mailová adresa          |                        |              | Stav       |      |   |
|                        |                  |                                        |              | Prvni P     | Pokus          | TNTpokusCZ1@se            | znam.cz                | 쓭            | Platný     |      |   |
| Adresa Na u            | lici 5           | li.                                    | •            |             |                |                           |                        |              |            |      |   |
| Souřadnice Zemi        | ipisn: • /       | Zemēj •                                |              |             |                |                           |                        |              |            |      |   |
| Telefon 🗸 📞            | 123              | ☆ +                                    | •            |             |                |                           |                        |              |            |      |   |
|                        |                  |                                        |              |             |                |                           |                        |              |            |      |   |
| Operator Identifiers   |                  | + Add Ident                            | ifier        |             |                |                           |                        |              |            |      |   |
|                        | No identifiers.  |                                        |              |             |                |                           |                        |              |            |      | ÷ |

#### – Řízení uživatelů

z menu Organizace / Uživatelé + tlačítko šedé "Hledat nevyřízené žádosti" Nový subjekt lze schválit/odmítnout prvním schváleným uživatelem. U příslušného subjektu se při schvalování zaškrtne na liště ikon zelený zaškrtávací symbol (to platí pouze pro oprávněné uživatele – aktivní modrá ikona). Po vybrání se změny uloží tlačítkem "Uložit změny". Symbol odpadkového koše odmítne schválení subjektu.

Schválenému uživateli lze přidat roli dalšího správce subjektu + tlačítko modré "Uložit"

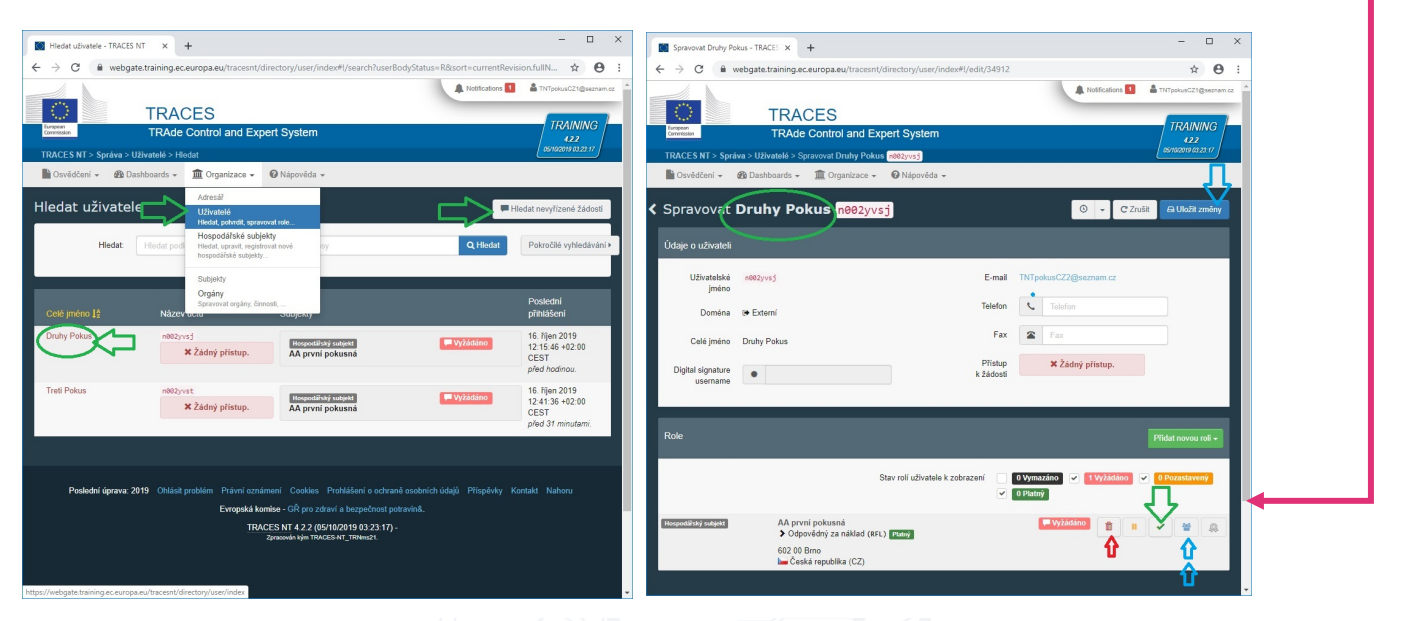

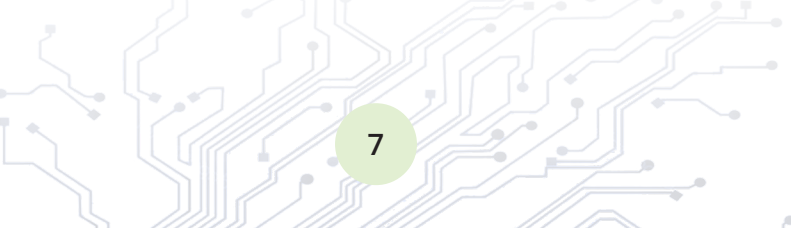

# II. Rostlinolékařská dovozní kontrola – SZVD

Hlavní funkcí systému TRACES NT je vedení evidence o rostlinolékařské dovozní kontrole zásilek. Záznam dovozu se produkuje ve formě SZVD (Společný zdravotní vstupní dokument) pro každou zásilku. Každý záznam získá značku CHED-PP (Common Health Entry Document for Plant Product).

Záznam SZVD má dvě základní části:

- část I = údaje o zásilce vyplní subjekt
- část II = údaje o kontrole vyplní ÚKZÚZ

Fáze procesu jsou vymezeny stavem SZVD v životním cyklu, který vymezuje přístupnost zúčastněným stranám:

- návrh přístupné změnám operátora nedokončené = jsou nepřístupné ÚKZÚZ
- nové přístupné změnám operátora i převzetí ÚKZÚZ
- probíhající dostupné změnám od ÚKZÚZ, ale jen k prohlížení operátorem
- potvrzeno, odmítnuto, ... konečné a uzavřené SZVD, který je dostupný jen pro prohlížení, exportu(pdf) a tisku

#### TRACES NT umožňuje založení SZVD-PP kopií existujícího záznamu.

TRACES NT umožňuje založení SZVD-D pro potraviny propojením s CHED-PP, pokud jsou obě kontroly nezbytné.

#### 1) Vytvoření SZVD – Oznámení zásilky

Menu Osvědčení/ SZVD + tlačítko zelené "+Vytvořit nové SZVD"

Nedokončené SZVD subjektu lze vyhledat tlačítkem modrým "My pending certificates"

Aby se zabránilo vytváření nepotřebných záznamů, je prvním krokem identifikace komodity, která musí být vázaná na úřední dozor v dovozu. Vyberete položku/y ze seznamu kódů celního sazebníku TARIC. Můžete využít i tlačítko pro"+ Pokročilé filtrování", které nabízí vyhledávání podle botanického druhu. Výběr se provede zatržením komodity vpravo + tlačítko zelené "Hotovo" dole.

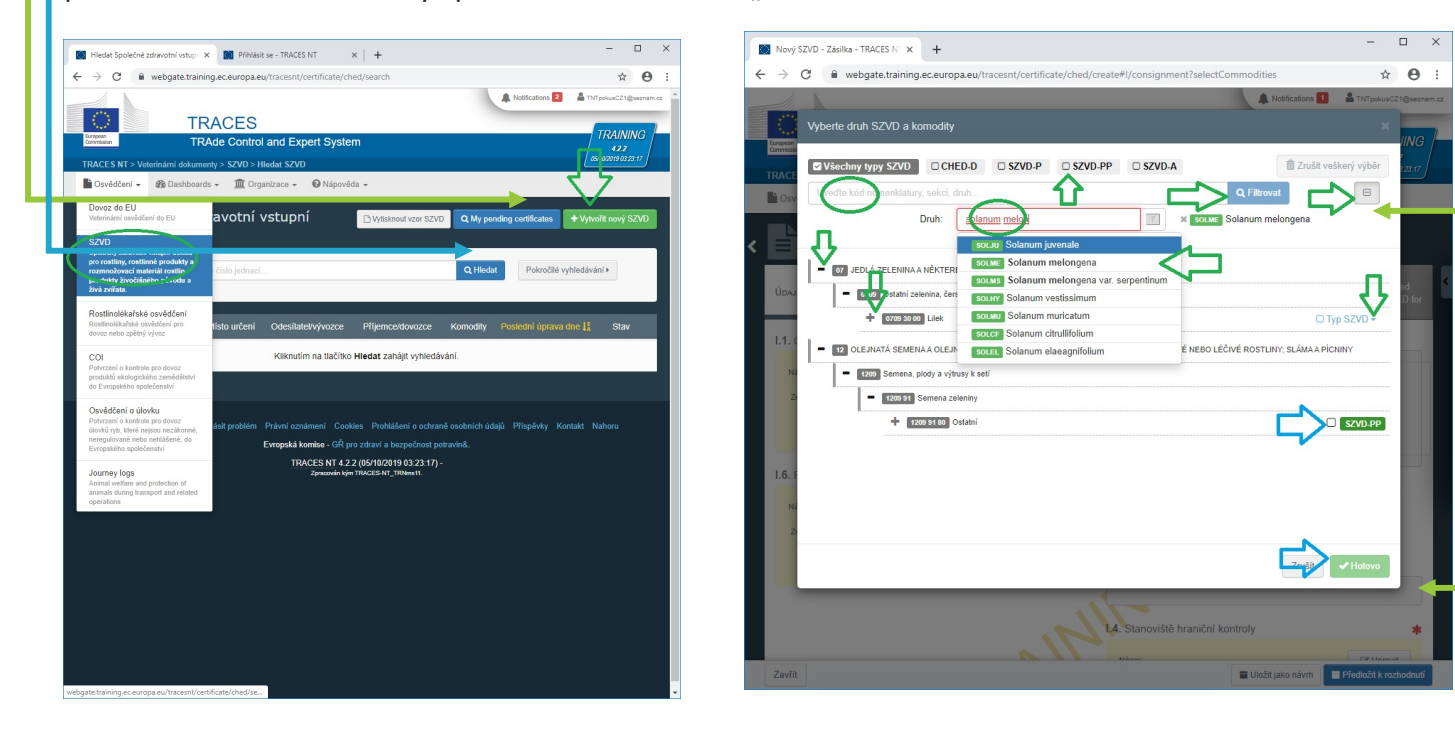

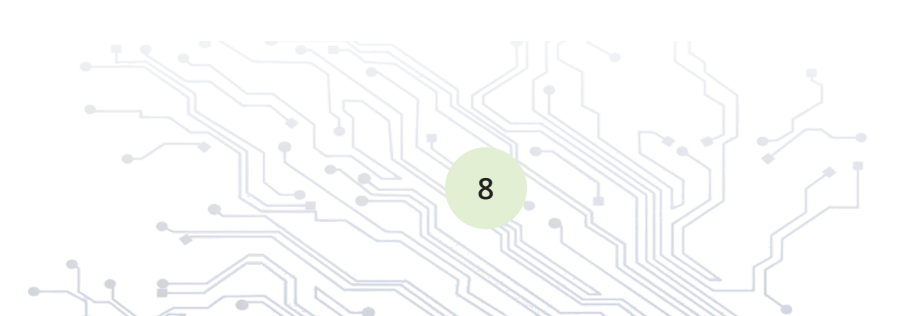

Ve formuláři SZVD se vyplní všechny povinné položky označené červenou hvězdičkou.

Položky I.1, I.6 odesílatele, příjemce se vyplní dle rostlinolékařského osvědčení (Phytosanitary certificate). Tyto subjekty nejsou považovány za přímé uživatele TRACES NT. Pro zamezení duplikace se nejprve hledají výběrem ze seznamu. Pokud hledání neuspěje lze tlačítkem "+ Create a new operator" vytvořit nový subjekt (po stisku tlačítka "Pokročilý"). Struktura je shodná s detaily subjektu uživatele. Jako činnosti se vyplní nejlépe "usazování rostlin".

Systém nabízí funkci oblíbených položek zlatou hvězdičkou.

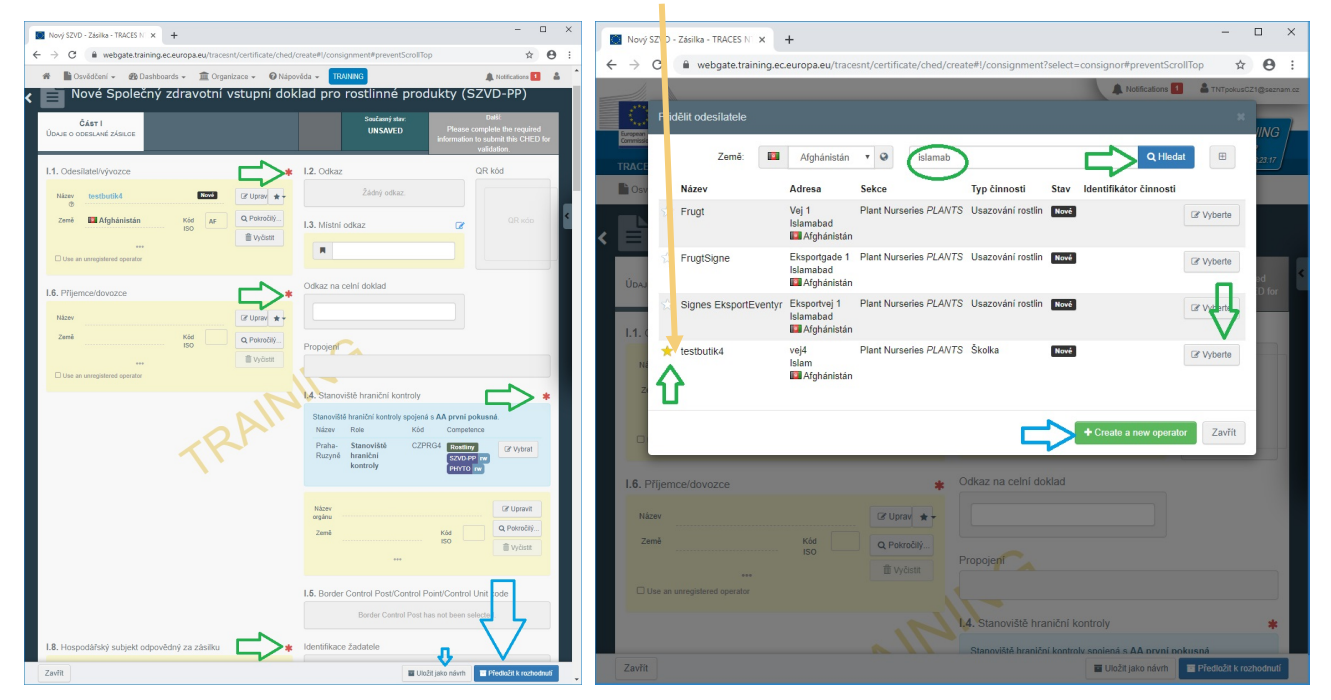

Položku I.4 "stanoviště hraniční kontroly" se vyplní:

- "letiště XY" pro dovozy v příslušném místě v ČR,
- nelze upravit pro kontroly ve schválených místech (dle pevného seznamu) ve vnitrozemí po vstupu přes vstupní místa jiných států EU
- Položka I.7 "Místo určení"
  - pokud bude zásilka skladována nebo zpracována operátorem, pak se vyplní operátor
  - pokud půjde zásilka přímo na trh, lze zatrhnout druhou volbu "border control post"
- Položka I.8 "zodpovědný za zásilku"
  - předvyplněna první rolí uživatele
  - lze změnit výběr i bez vazby na uživatele

Položka I.9 "Průvodní doklady" se vyplní 2x "přidat průvodní doklad" v tomto pořadí:

- 1. rostlinolékařské osvědčení (podle kterého jsou vyplněny položky 1, 6, 14, 31);
  - do pole "počet" se uvede číslo osvědčení na listině uvedené: "Number/No." apod.
- 2. jedním přepravním dokladem (např. AWB, BoL) ze země odeslání

Položka I.10 "Prior notification" – čas předložení zásilky – tj. SZVD lze předložit s předstihem

Položka I.14 "Země odeslání" se vyplní podle země, která vydala předkládané osvědčení Phytosanitary certificate Položka I.20 … I.26 "Účel" dovozní kontroly se vybere jen jedna volba:

- při vstupu zásilky přes jiný stát EU lze žádat přesun do vaší firmě schváleného místa kontroly v ČR volbou I.20 tj. místo musí být na seznamu pro výběr a nelze dopisovat nové (seznam doplňuje ÚKZÚZ)
- při předložení na letišti vždy výběrem volby I.23.
- tranzit I.22 je určen pro zásilky, které jedou přímo mimo EU bez proclení (nestává se v ČR)

Položka I.31 Obalové materiály je určena pro případy, kdy jsou palety, bedny a proklady předmětem kontroly zásilky s průmyslovým zbožím

9

Položka I.31 Komodity

- povinná pole jsou označena červenou hvězdičkou.
- nepovinně nebo dle specifických požadavků lze vložit dřevěné obaly, oblast původu, pěstitele
- lze přidávat a upravovat komodity dle celních kódů
- lze přidávat a rozlišit partie zásilky jako řádky komodit jednoho celního kódu
- pro zboží stejného druhu produktu (ovoce, řezané kytky apod.) lze uvést více druhů přidáním více EPPO kódů pro druhy rostlin

Upravit DRAFT.CHEDPP.2019.000 × + → C 
webgate.training.ec.europa.eu/tracesnt/certificate/ched/DRAFT.CHEDPP.2019.0000830#I 0 \$ 🐐 📑 Osvědčení 🗸 🌆 Dashboards 🗸 🏛 Organizace 🗸 🥑 Nápověda 🗸 s 💶 🛔 I.31. Obalové materiály + Přídat obalové materiály / Změnit obalové materiál 1 4415 Bedny, krabice, laťové bedny, bubny a podobné dřevěné obaly; 前 Odstr kabelové bubny; jednoduché palety, skříňové palety a jiné nakládací plošiny ze dřeva; nástavce palet ze dřeva \* I.31. Description of the goods  $\bigtriangledown$ + Přidat kor nodity 📝 Změnit 🖡 
 06
 ŽIVÉ DŘEVINY A JINÉ ROSTLINY; CIBULE, KOŘENY A PODOBNÉ;

 ŘEZANÉ KVĚTINY A OKRASNÁ ZELEŇ
 0602

 0602
 Ostatní živé rostliny (včetně jejich kořenů), řízky a rouby;
 vité řízky a rouby 060210 N 450 kg 0602 10 90 Ostatni Default volume unit: . Default quantity unit . Default package type Výchozí jednotka 0602 10 90 Q Vybrat Úspěch: DRAFT.CHEDPP.2019.0000830 by ... ••• More 🔺 🖀 Uložit jako návrh Předložit k rozh Zavřít

Po dokončení vyplnění formuláře se předává na ÚKZÚZ tlačítkem "předložit k rozhodnutí" modrým dole. Nedokončený záznam lze tlačítkem "uložit jako návrh" dole a zachovat pro pozdější dokončení. Uživatel s více rolemi provede při ukládání záznamu výběr subjektu, který zastupuje – tím určí přístup kolegů z firmy.

V případě, že nějaký údaj chybí, nebo je vyplněn nesprávně, tak systém na tuto skutečnost upozorní nahoře výčtem chyb v červené barvě. Kliknutím na položku v červeném poli budete přesunuti přímo k řešenému problému.

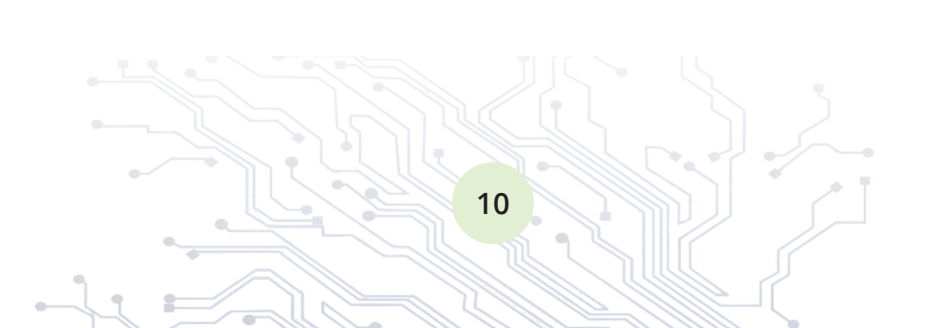

# 2) Zjednodušení a výstupy TRACES NT

Nedokončené a nepřevzaté dokumenty SZVD všech subjektů uživatele dohromady před kontrolou lze zobrazit modrým tlačítkem "My pending certificates" nahoře.

Tlačítkem "Hledat" se zobrazí všechny záznamy dostupné uživateli včetně ukončených kontrol – všech subjektů k nimž má přístup.

Seznam subjektů, které uživatel zastupuje se zobrazí po kliknutí na tlačítko e-mail uživatele – horní pravý roh

Založit další SZVD-PP **opakovaného dovozu kopií** z předchozího záznamu lze tlačítkem "Operace"/"Kopírovat jako nový"

Kopie obsahuje kompletní shodná data kromě dokladů a dopravy. Kopii lze založit také při prohlížení existujícího SZVD – tlačítkem "More" dole.

Pro zdravotní kontrolu potravin zásilky oznámené k rostlinolékařské kontrole lze vytvořit SZVD-D (dosud též CED) propojený s existujícím SZVD-PP tlačítkem "Operace" / "Clone as CHED-D" (tzv. klonování dokumentů s oboustrannými referencemi mezi doklady)

Tisk SZVD se provede

- ze seznamu všech SZVD tlačítkem "Operace" vpravo + "Vytisknout v PDF"
- při prohlížení záznamu tlačítkem "Náhled PDF" dole + výběr jazyka v "pokročilé možnosti tisku"

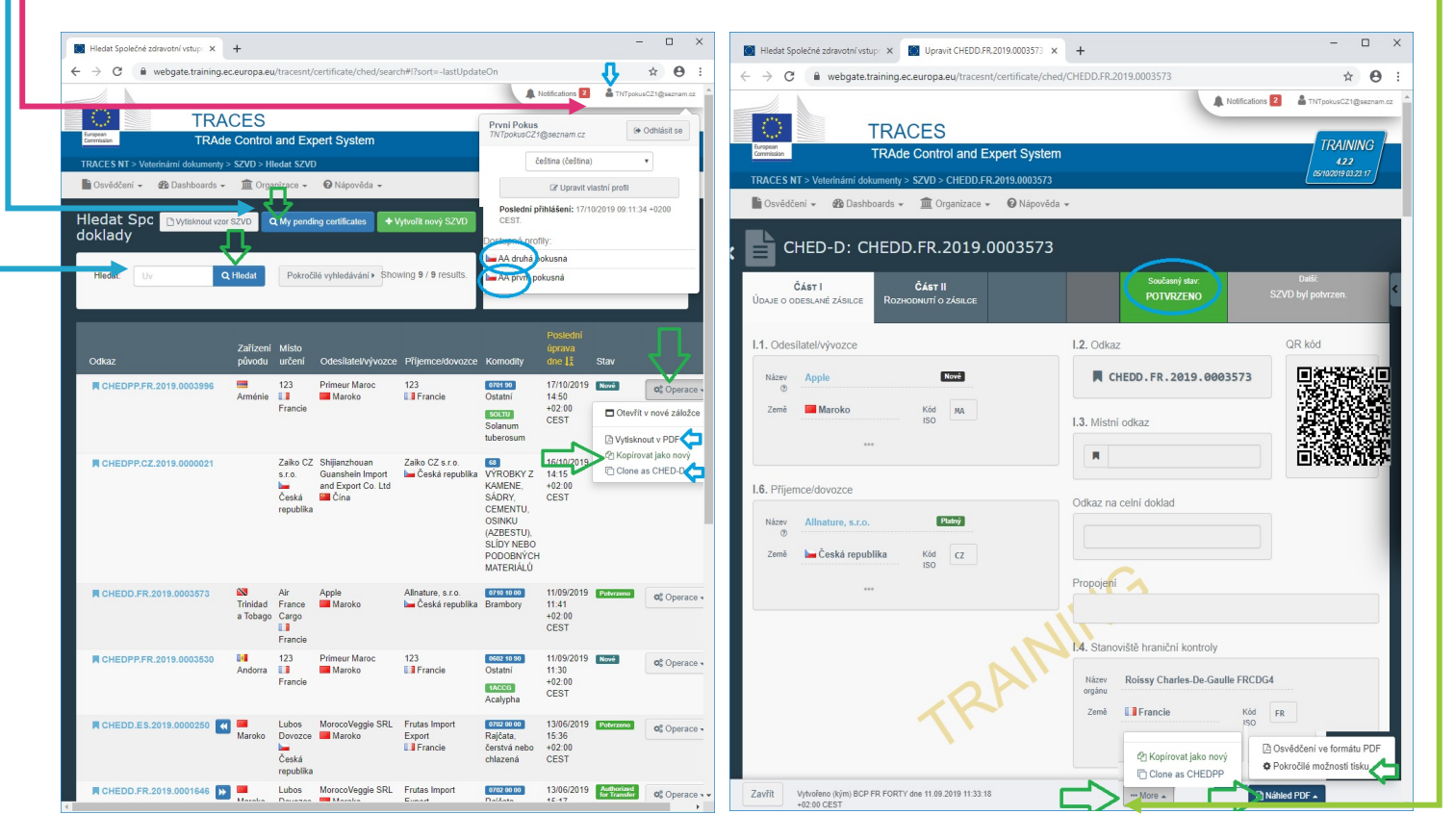

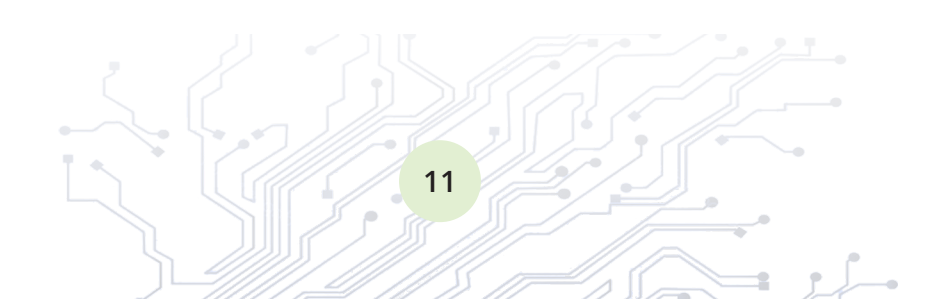

Poznámky:

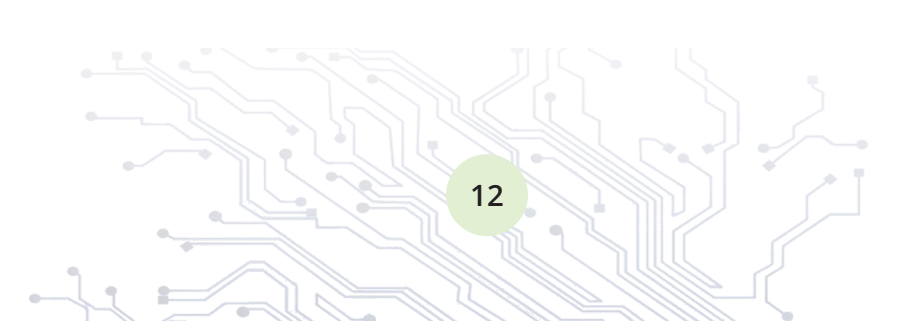

# Kontaktní osoby:

ÚKZÚZ, Odbor dovozu a vývozu Zemědělská 1 a, 613 00 Brno

| Michal Slanina     | michal.slanina@ukzuz.cz,     | gsm: 606 792 116 |
|--------------------|------------------------------|------------------|
| Vladislav Rašovský | vladislav.rasovsky@ukzuz.cz, | gsm: 724 247 362 |